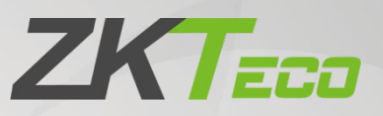

# Installation Guide

# **ZKBio Media**

Date: July 2022 Doc Version: 1.1 English

> Thank you for choosing our product. Please read the instructions carefully before operation. Follow these instructions to ensure that the product is functioning properly. The images shown in this manual are for illustrative purposes only.

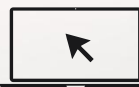

For further details, please visit our Company's website www.zkteco.com.

### Copyright © 2022 ZKTECO CO., LTD. All rights reserved.

Without the prior written consent of ZKTeco, no portion of this manual can be copied or forwarded in any way or form. All parts of this manual belong to ZKTeco and its subsidiaries (hereinafter the "Company" or "ZKTeco").

### Trademark

**ZKTECO** is a registered trademark of ZKTeco. Other trademarks involved in this manual are owned by their respective owners.

### Disclaimer

This manual contains information on the operation and maintenance of the ZKTeco equipment. The copyright in all the documents, drawings, and more in relation to the ZKTeco supplied equipment vests in and is the property of ZKTeco. The contents hereof should not be used or shared by the receiver with any third party without express written permission of ZKTeco.

The contents of this manual must be read as a whole before starting the operation and maintenance of the supplied equipment. If any of the content(s) of the manual seems unclear or incomplete, please contact ZKTeco before starting the operation and maintenance of the said equipment.

It is an essential pre-requisite for the satisfactory operation and maintenance that the operating and maintenance personnel are fully familiar with the design and that the said personnel have received thorough training in operating and maintaining the machine/unit/equipment. It is further essential for the safe operation of the machine/unit/equipment that personnel have read, understood, and followed the safety instructions contained in the manual.

In case of any conflict between terms and conditions of this manual and the contract specifications, drawings, instruction sheets or any other contract-related documents, the contract conditions/documents shall prevail. The contract specific conditions/documents shall apply in priority.

ZKTeco offers no warranty, guarantee or representation regarding the completeness of any information contained in this manual or any of the amendments made thereto. ZKTeco does not extend the warranty of any kind, including, without limitation, any warranty of design, merchantability, or fitness for a particular purpose.

ZKTeco does not assume responsibility for any errors or omissions in the information or documents which are referenced by or linked to this manual. The entire risk as to the results and performance obtained from using the information is assumed by the user.

ZKTeco in no event shall be liable to the user or any third party for any incidental, consequential, indirect, special, or exemplary damages, including, without limitation, loss of business, loss of profits, business interruption, loss of business information or any pecuniary loss, arising out of, in connection with, or relating to the use of the information contained in or referenced by this manual, even if ZKTeco has been advised of the possibility of such damages.

This manual and the information contained therein may include technical, other inaccuracies or typographical errors. ZKTeco periodically changes the information herein which will be incorporated into new additions/amendments to the manual. ZKTeco reserves the right to add, delete, amend, or modify the information contained in the manual from time to time in the form of circulars, letters, notes, etc. for better operation and safety of the machine/unit/equipment. The said additions or amendments are meant for improvement /better operations of the machine/unit/equipment and such amendments shall not give any right to claim any compensation or damages under any circumstances.

ZKTeco shall in no way be responsible (i) in case the machine/unit/equipment malfunctions due to any non-compliance of the instructions contained in this manual (ii) in case of operation of the machine/unit/equipment beyond the rate limits (iii) in case of operation of the machine and equipment in conditions different from the prescribed conditions of the manual.

The product will be updated from time to time without prior notice. The latest operation procedures and relevant documents are available on <a href="http://www.zkteco.com">http://www.zkteco.com</a>

If there is any issue related to the product, please contact us.

### ZKTeco Headquarters

Address ZKTeco Industrial Park, No. 32, Industrial Road,

Tangxia Town, Dongguan, China.

Phone +86 769 - 82109991

Fax +86 755 - 89602394

For business related queries, please write to us at: <a href="mailto:sales@zkteco.com">sales@zkteco.com</a>.

To know more about our global branches, visit <u>www.zkteco.com</u>.

## About the Company

ZKTeco is one of the world's largest manufacturer of RFID and Biometric (Fingerprint, Facial, Finger-vein) readers. Product offerings include Access Control readers and panels, Near & Far-range Facial Recognition Cameras, Elevator/floor access controllers, Turnstiles, License Plate Recognition (LPR) gate controllers and Consumer products including battery-operated fingerprint and face-reader Door Locks. Our security solutions are multi-lingual and localized in over 18 different languages. At the ZKTeco state-of-the-art 700,000 square foot ISO9001-certified manufacturing facility, we control manufacturing, product design, component assembly, and logistics/shipping, all under one roof.

The founders of ZKTeco have been determined for independent research and development of biometric verification procedures and the productization of biometric verification SDK, which was initially widely applied in PC security and identity authentication fields. With the continuous enhancement of the development and plenty of market applications, the team has gradually constructed an identity authentication ecosystem and smart security ecosystem, which are based on biometric verification techniques. With years of experience in the industrialization of biometric verifications, ZKTeco was officially established in 2007 and now has been one of the globally leading enterprises in the biometric verification industry owning various patents and being selected as the National High-tech Enterprise for 6 consecutive years. Its products are protected by intellectual property rights.

### About the Manual

This manual introduces the installation procedure of ZKBio Media software.

All figures displayed are for illustration purposes only. Figures in this manual may not be exactly consistent with the actual products.

## **Document Conventions**

Conventions used in this manual are listed below:

### **GUI** Conventions

|            | For Software                                                                                                    |
|------------|----------------------------------------------------------------------------------------------------|
| Convention | Description                                                                                                    |
| Bold font  | Used to identify software interface names e.g. OK, Confirm, Cancel.                                                          |
| >          | Multi-level menus are separated by these brackets. For example, File > Create > Folder.                                      |
|            | For Device                                                                                                    |
| Convention | Description                                                                                                    |
| <>         | Button or key names for devices. For example, press <b><ok< b="">&gt;.</ok<></b>                                             |
| []         | Window names, menu items, data table, and field names are inside square brackets. For example, pop up the [New User] window. |
| 1          | Multi-level menus are separated by forwarding slashes. For example, [File/Create/Folder].                                    |

### Symbols

| Convention | Description                                                                            |
|------------|----------------------------------------------------------------------------------------|
|            | This represents a note that needs to pay more attention to.                            |
| Ÿ          | The general information which helps in performing the operations faster.               |
| *          | The information which is significant.                                                  |
| ۷          | Care taken to avoid danger or mistakes.                                                |
|            | The statement or event that warns of something or that serves as a cautionary example. |

# Table of Contents

| 1 | ZKB  | BIO MEDIA-SOFTWARE   | 6        |
|---|------|----------------------|----------|
|   | 1.1  | SOFTWARE REQUIREMENT | . 6      |
|   | 1.2  | INSTALLATION STEPS   | . 6      |
| 2 | ZKB  | BIO MEDIA-FIRMWARE1  | 0        |
|   | 2.1  | INSTALLATION STEPS   | 10       |
|   | 2.2  | ACTIVATION STEPS     | 11       |
|   | 2.2. | 2 Without U Disk     | 11<br>12 |
| 3 | PRC  | OGRAM PUBLISH STEPS1 | 4        |

# 1 ZKBio Media-Software

# **1.1 Software Requirement**

| Feature                  | Specifications                                   |
|--------------------------|--------------------------------------------------|
| Support Operation System | Windows 7/ 8/ 8.1/ 10 server 2016/ 2019          |
| Database                 | Postgresql                                       |
| Suggested Browsers       | Chrome                                           |
| СРИ                      | Dual core processor with speed of 4GHz or faster |
| RAM                      | 4GB RAM available or above                       |
| Storage                  | 50GB available space or above (NFTS recommended) |
| Monitor Resolution       | 1024*768 or above                                |

# **1.2Installation Steps**

**Step 1:** Double-click the **step.exe** file and select run as administrator. Select the set language to chose during the installation. Click **OK** to start the installation progress.

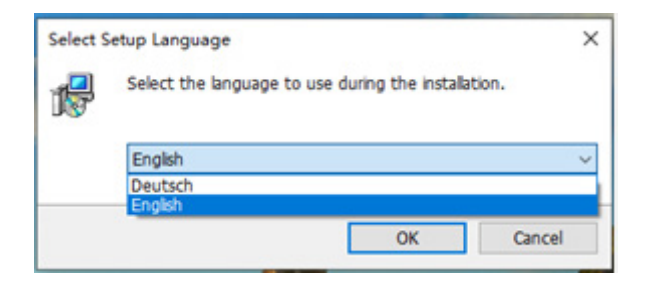

Step 2: Select the radio button to accept the agreement and privacy policy, then click **Next** to continue.

| <b>()</b> | Setup - ZKBioMedia version 1.0.0 -                                                                                                    |       | × |
|-----------|----------------------------------------------------------------------------------------------------|-------|---|
| I         | icense Agreement<br>Please read the following important information before continuing.                                                                                                    | 6     | B |
|           | Please read the following License Agreement. You must accept the terms of this agreement before continuing with the installation.                                                                                                    |       |   |
|           | Before use our services, please carefully read this Policy, and your use of the services are regarded as the acceptance of this Policy, and the acceptance of storage, use or transferring of your information according to this Policy, if any of the conditions or statements is incomplete or requires amendment, our service provider has the right to add, delete, change or terminate this Policy in any time, and has the right to directly publicize the amended Policy on its official website, and the amended Policy takes immediate effect after being published. This Policy introduces how service processes your data, however this Policy does not involve the all possible situations of the data processing. For Policy contents of the product or service data collection, we shall announce in supplementary policy or notification of related data collection. 1. Collected Information When you use our services, we shall collect information based on the purposes and methods mentioned in this Policy. If any other data related to the specific resource which includes, but not limited to, photo, video, audio, text and file etc. 2. Collection Method and file etc. 2. Collection Method a. When you register account with our service, you voluntarily provide your uploaded data. | < >   |   |
|           | I accept the agreement                                                                                                    |       |   |
|           | ○ I <u>d</u> o not accept the agreement                                                                                                    |       |   |
|           | <u>N</u> ext >                                                                                                    | ancel |   |

Step 3: Select the installation path and click Next to continue

| 😚 Setup - ZKBioMedia version 1.0.0                                                     | _      | ×     |
|----------------------------------------------------------------------------------------|--------|-------|
| Select Destination Location                                                            |        |       |
| Where should ZKBioMedia be installed?                                                  |        | ¢,    |
| Setup will install ZKBioMedia into the following folder.                               |        |       |
| To continue, click Next. If you would like to select a different folder, click Browse. |        |       |
| C:\Program Files (x86)\ZKBioMedia                                                      | Browse |       |
|                                                                                        |        |       |
|                                                                                        |        |       |
|                                                                                        |        |       |
|                                                                                        |        |       |
|                                                                                        |        |       |
|                                                                                        |        |       |
|                                                                                        |        |       |
|                                                                                        |        |       |
| At least 914.4 MB of free disk space is required.                                      |        |       |
| < <u>B</u> ack <u>N</u> ext >                                                          | Ca     | ancel |

🖎 Note:

- User can select the installation path.
- The software requires at least 914.4 MB space, so make sure that the installation path has enough memory.

Step 4: Select additional shortcuts, and click Next.

| ancel |
|-------|
|       |

Step 5: Click Install to start installing the software.

| 😚 Setup - ZKBioMedia version 1.0.0                                                      | _                             |        |
|-----------------------------------------------------------------------------------------|-------------------------------|--------|
| Ready to Install<br>Setup is now ready to begin installing ZKBioMedia on your computer. |                               |        |
|                                                                                         |                               |        |
| Click Install to continue with the installation, or click Back if you want to re        | eview or change any settings. |        |
| Destination location:<br>C:\Program Files (x86)\ZKBioMedia                              |                               | ^      |
| Additional tasks:<br>Additional shortcuts:                                              |                               |        |
| Create a desktop shortcut                                                               |                               |        |
|                                                                                         |                               |        |
|                                                                                         |                               |        |
|                                                                                         |                               |        |
|                                                                                         |                               | ~      |
| <                                                                                       |                               | >      |
|                                                                                         | ack Install                   | Cancel |
|                                                                                         |                               | Cancel |

Click **Cancel** to quit the installation.

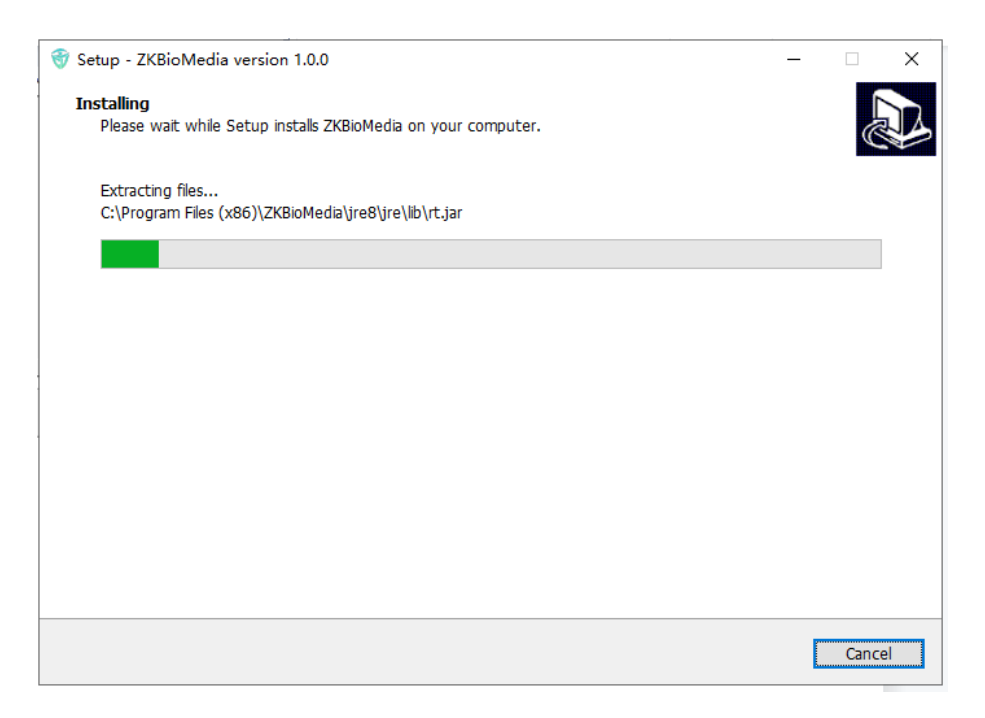

Step 6: After installation, click Finish and restart the computer to complete the installation.

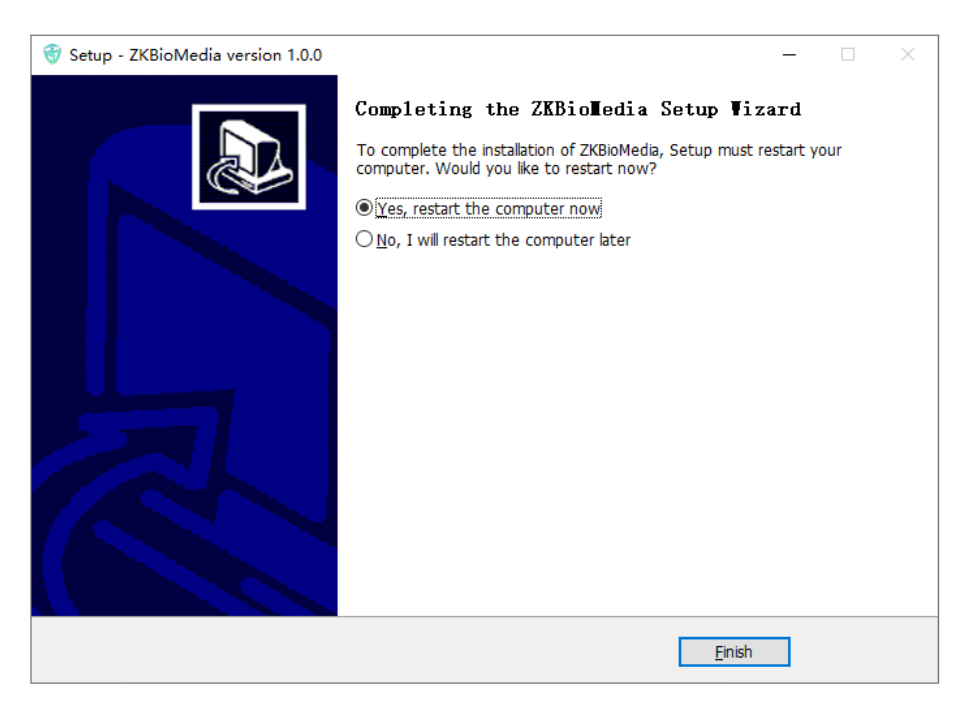

# 2 ZKBio Media-Firmware

## 2.1 Installation Steps

Step 1: Unzip the ZKBioMedia-XXX file.

Step 2: Double click zk\_install\_keep\_safe\_with\_tcpip.bat file.

| apk                                 | 2021/5/24 17:11 |
|-------------------------------------|-----------------|
| 📧 adb.exe                           | 2019/6/8 10:49  |
| 🗟 AdbWinApi.dll                     | 2019/6/8 10:49  |
| 🗟 AdbWinUsbApi.dll                  | 2019/6/8 10:49  |
| 📓 changeLog.txt                     | 2021/6/9 18:18  |
| ReadBefore.txt                      | 2021/6/9 18:14  |
| zk_install_keep_safe_with_tcpip.bat | 2021/5/25 16:45 |
|                                     |                 |

Step 3: Input the devices IP address in the command window, and then press enter.

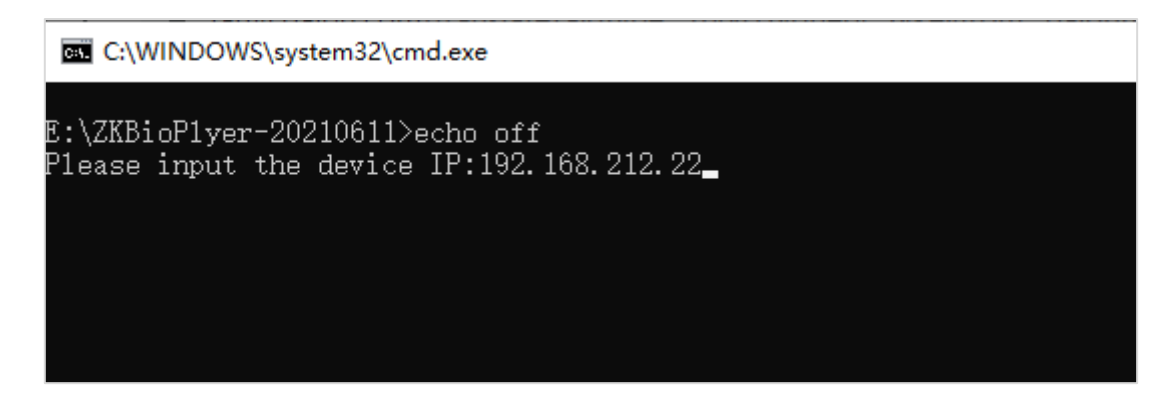

**Step 4:** Wait for the installation to complete.

# 2.2 Activation Steps

### 2.2.1 With U DISK

### Step 1: To get SN

Go to ZKBio Media Firmware and select [Device Setting] > [Active State], and then click "Generate serial number", it will generate a "DeviceSn" file and saved in U disk.

| C Device Authorize        |                            | and the second                   |
|---------------------------|----------------------------|----------------------------------|
| Active state: Inactivated |                            | as the first of the first of the |
|                           | Generate serial number     |                                  |
|                           | Activation                 |                                  |
|                           | Activation state detection |                                  |

Step 2: Send SN to Business

• The SN file is saved in the U disk root directory "**ZKLicCheck**" folder.

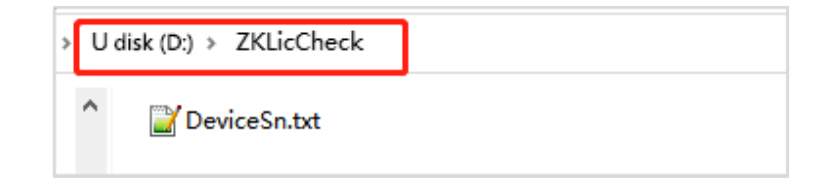

Note:

- Supports all U disk formats for Android devices with a system version of less than 6.0 or ZKTeco devices with a system version of 6.0 or higher.
- It supports FAT32 U disk only on devices with Android 6.0 or higher operating systems.

**Step 3:** Change the license name obtained from business to ZKLicenseManager.lic and save it in the DeviceSn.txt file path.

| D:\Z | KLicCheck              |  |
|------|------------------------|--|
| ^    | DeviceSn.txt           |  |
|      | ☑ ZKLicenseManager.lic |  |

Step 4: Insert the U disk to the device, and then go to firmware menu, select [Device Setting] > [Active State] and click "Activation". It will show as activation was successful.

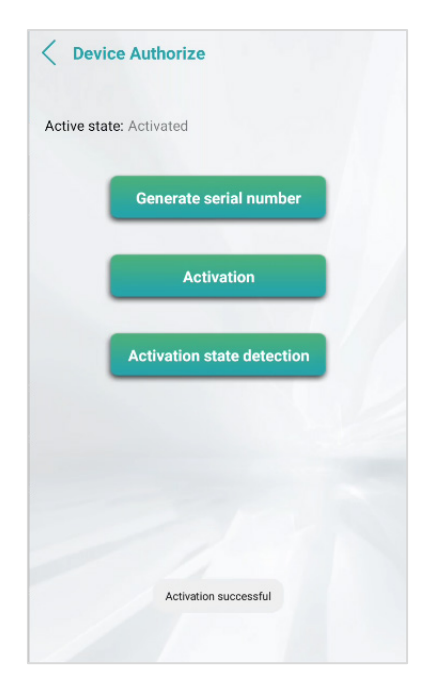

### 2.2.2 Without U Disk

#### Step 1: To get SN

Go to ZKBio Media Firmware and select [Device Setting]->[Active State] and click "Generate serial number", it will generate a "DeviceSn" file and saved in explorer.

Step 2: Send SN to Business

The SN file is saved in **ZKLicCheck** folder in device explorer, send this "**DeviceSn**" to business.

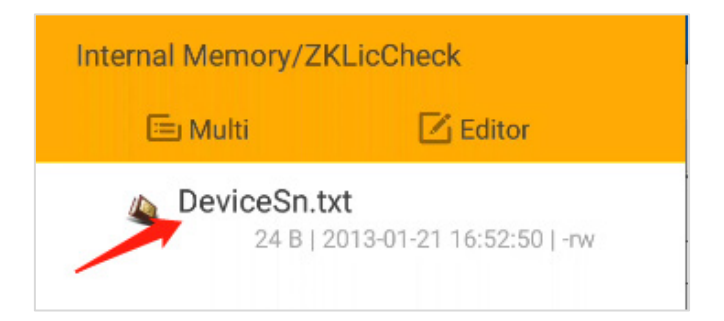

**Step 3:** Change the license name obtained from business to "ZKLicenseManager.lic" and save it in the ZKLicCheck floder.

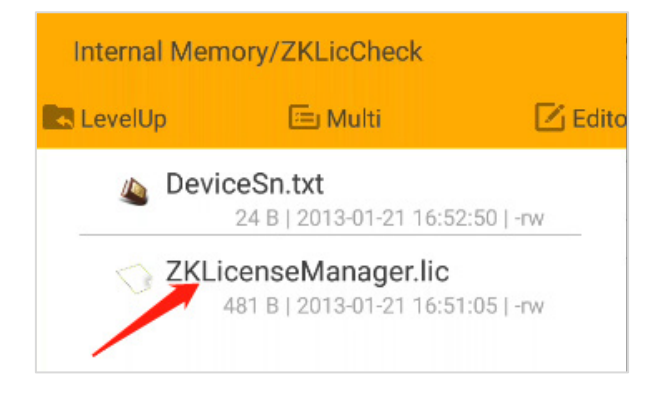

**Step 4:** Go to firmware menu of **[Device Setting]** > **[Active state]**, click **"Activation**". It will show as activation was successful.

| < Devic      | e Authorize                |
|--------------|----------------------------|
| Active state | e: Activated               |
| -            | Generate serial number     |
|              |                            |
|              | Activation                 |
|              |                            |
|              | Activation state detection |
|              |                            |
|              |                            |
|              |                            |
|              |                            |
|              |                            |
|              | Activation successful      |
|              |                            |

# 3 Program Publish Steps

#### Step 1: Server Setting

Long press the upper left corner to enter the setting page, click **Server Setting** to input server ip, server port, and file download port.

| < Server Sett         | ing           |
|-----------------------|---------------|
| Device Name           | 0017611306E2  |
| Server IP             | 192.168.0.150 |
| Server Port           | 9999          |
| File Download<br>Port | 10001         |
|                       |               |
|                       |               |
|                       |               |
|                       |               |
|                       |               |
|                       |               |
|                       | Save          |
|                       |               |
|                       |               |

**Step 2:** Go to software, click [**Device Management**] > [**Device List**] menu to enter the device list interface. Select a record, click the **Authentication** Button to enter the authentication interface, improve the device information, and then click **OK** Button, as shown in the following figure:

| <b>UZKBio</b> Media    | E Dashboar   | d / Device   | Management / Dev   | rice List    |                        |                   |      |                |                                |      |                                            | admin 🛛 ~ |
|------------------------|--------------|--------------|--------------------|--------------|------------------------|-------------------|------|----------------|--------------------------------|------|--------------------------------------------|-----------|
| ate Dashboard          | Dashboard Te | mplate Manag | ement > Material M | Aanagement - | Douiso Cortification   |                   |      |                | ×                              |      |                                            |           |
| 🕫 Device Management 🗠  | Group Name   | Please       |                    | Device N     | Device Certification   |                   |      |                |                                | ×    | Q Search C Reset                           |           |
| Device List            |              |              |                    |              | * Device Name          | DC6294037419      |      | Device Code    | DC6294037419                   |      |                                            |           |
| R? Device Version      |              |              | enticate 👔 Clea    | r Program    | Department             | ZKTeco            | × +  | Group Name     | Please input the Group Name +  |      |                                            |           |
|                        |              | io.          | Device Name        | Group        |                        |                   |      |                |                                | atus | Operation                                  |           |
| Device Log             |              | 16           | DC629403737D       | Default      | * Device Type          | Unknown           |      | Location       | Please input the Device Addres |      | 🖉 Modify 🛛 Details 🚔 Delete                |           |
| 🖮 Program Management 🗠 |              |              | 004764033766       | Default      | Latitude and Longitude | 0                 |      | Resolution     | 1920*1080                      |      |                                            |           |
| Information Publishing |              |              |                    | Denour       |                        | 0                 |      |                |                                | 9    | 2 mouty Cotails E Delete                   |           |
| System Management      |              | 6 1          | 8CFCA01FA34C       | Default      |                        |                   |      | System Version |                                |      | 🖉 Modify 🌘 Details 🖄 Delete                |           |
| 2 Operation Management |              |              | 001761B874FE       | Default      | MAC Address            | DC:62:94:03:74:19 |      | IP Address     | 10.8.10.145                    |      |                                            |           |
|                        |              |              |                    |              | Remarks                |                   | sark |                |                                | 9    |                                            |           |
|                        |              | 14           | DC6294037419       |              |                        |                   |      |                | 4                              |      | 🛇 Authenticate 🗳 Modify 🕚 Details 🖄 Delete |           |
|                        |              | 10           | 7554215100003      | Default      |                        |                   |      |                | 0/200                          | J    | 2_Modify 0 Details 🚊 Delete                |           |
|                        |              |              |                    |              |                        |                   |      |                | Cancel Authenticate            |      | Total 6 10/page < < 1 > G                  | a to 1    |
|                        |              |              |                    |              |                        |                   |      |                |                                |      |                                            |           |

#### Step 3: Add Material

In [**Program management**] >[**Material management**], click **Add** to add program material. Select the material group, and then select the material to be uploaded and click **OK** to start uploading the material.

| Upload material     |                                       | ×       |  |  |  |  |  |
|---------------------|---------------------------------------|---------|--|--|--|--|--|
| * Material Grouping | Please select group                   | ▼       |  |  |  |  |  |
| Choose material     |                                       |         |  |  |  |  |  |
|                     | •                                     |         |  |  |  |  |  |
|                     | Drag the file here, orClick to upload |         |  |  |  |  |  |
|                     |                                       |         |  |  |  |  |  |
|                     | picture01.png                         | $\odot$ |  |  |  |  |  |
|                     | picture02.png                         | ⊘       |  |  |  |  |  |
|                     |                                       |         |  |  |  |  |  |
|                     | Cancel                                | ок      |  |  |  |  |  |

#### Step 4: Create Program

 In [Program management] > [Program Creation], click Add to creat program. Select program type and group name, input program name and resolution, and then click OK to enter the program design interface.

Resolution: The width and height of the program must be consistent with the resolution of the playback device (if not, the program will be displayed beyond the scope of the screen or the lower right part of the screen will be blank).

| <b>TZKBio</b> Media    | E Dashi   | board / Prog | gram Management | / Program Creation |                |               |                |   |    |              |                 |         |           | ac       | min 🛛 ~ |
|------------------------|-----------|--------------|-----------------|--------------------|----------------|---------------|----------------|---|----|--------------|-----------------|---------|-----------|----------|---------|
| da Dashboard           | Dashboard | Template Ma  | nagement × Mab  | Add a Program      | 1              |               |                |   |    | ×            |                 |         |           |          |         |
| 🖷 Device Management 🗠  | Group     | Name Plea    |                 | ridd a'r rogran    |                |               |                |   |    |              | C Search        | C Reset |           |          |         |
| 🖮 Program Management 🗠 | + Add     |              |                 | Program Type       | Ordinar        | y Program     | Access Program |   |    |              |                 |         |           |          |         |
| Material Management    |           | No.          | Name            | * Program          | program0       | 725           |                |   |    |              |                 |         | Operation |          |         |
| Program Creation       |           | 44           | test            | * Group Name       | Default Gro    | up            |                |   |    | x ×          | 19.22           |         |           |          |         |
| Template Management.   | 1         | 42           | rolo            | Resolution         | 1920*108       | 0             |                |   |    |              | 16-32           |         |           |          |         |
| Information Publishing |           | 42           | 500             |                    | 🛛 Width * Heig | pht           |                |   |    |              | 10.32           |         |           |          |         |
|                        |           | 41           | \$10            |                    |                |               |                |   |    |              | 47:12           |         |           |          |         |
|                        |           | 40           | V28图片背景         |                    |                |               |                |   |    |              | 45:16           |         |           |          |         |
|                        |           | 39           | v28還合           |                    |                |               |                |   |    | Cancel OK    | 21.57           |         |           |          |         |
|                        |           | 38           | 音频2             |                    |                | comme courte  | 120 1200       |   |    |              | 08:24           |         |           |          |         |
|                        | (D)       | 37           | 文本              |                    | gram           | Default Group | 720*1280       | 1 | 10 | 2022-07-21 1 | 0:36:19         |         |           | Delete   |         |
|                        |           | 36           | 畲频              |                    | gram           | Default Group | 720*1280       | 1 | 10 | 2022-07-21 1 | 0.20.05         |         |           |          |         |
|                        |           | 35           | 在线视频28          | Ordinary Pr        | ogram          | Default Group | 1920*1080      | 1 | 52 | 2022-07-21 1 | 0.04.53         |         |           | Delete   |         |
|                        |           | 34           | 在线圈片28          | Ordinary Pr        | ogram          | Default Group | 1920*1080      | 1 | 12 | 2022-07-21 0 | 9.49.48         |         |           | 1 Delete |         |
|                        |           |              |                 |                    |                |               |                |   |    | Tota         | al 31 10/page 🗸 | < 1 2   | 3 4       | > Got    | • 1     |

• In edit page to create program, the program supports text, pictures, videos, music, time, live broadcast, documents, buttons and other components. It can be divided and combined freely.

| ZKTeco            | program0725 1920*1080 v |             | Return Preview Save |
|-------------------|-------------------------|-------------|---------------------|
| Program Scenes(1) | T Compare Line V        | X:148 Y:233 | Scene Style         |
| 1                 |                         |             | Bg-Color:           |
|                   | 8                       |             | Bg-Image: 🖾 🗙       |
| Scene1 (10S)      |                         |             | Custom Script:      |
|                   | 0                       |             |                     |
|                   |                         |             |                     |
|                   | a                       |             |                     |
|                   |                         |             |                     |
|                   |                         |             |                     |
|                   |                         |             |                     |
|                   |                         | ,           |                     |
|                   |                         |             |                     |

#### Step 5: Publish Program

Click the [information Publish] > [Schedule Publish] menu to enter the interface, and click the Add button. Input the schedule name and select the release type (play priority: [Insert] > [carousel] > [Default]), date interval, time interval, download time, repetition mode and play mode. After filling the basic information, click Next.

| Add a Schedule    |                   |                                                 |                         | ×             |
|-------------------|-------------------|-------------------------------------------------|-------------------------|---------------|
| Basic Information |                   | Select Program                                  |                         | Select Device |
|                   | * Schedule Name   | Scheduling_1625624739887                        |                         |               |
|                   | * Schedule Type   | O Default O Carousel O Caption O Vehicle        |                         |               |
|                   | * Date Interval   | 2021-07-07 - 2021-07-14                         |                         |               |
|                   | * Time Interval   | © 00:00:00 - 23:59:59                           |                         |               |
|                   | * Download Time   | Now                                             |                         |               |
|                   | * Repetition Mode | 🗹 Monday 🗹 Tuesday 🔽 Wednesday 🗹 Thursday 🗹 Fri | day 🗹 Saturday 🗹 Sunday |               |
|                   | * Play Mode       | Local Play     Play Online                      |                         |               |
|                   |                   | Next Step                                       |                         |               |

> Note: Local play means to download all the material in the program to the local, and play it after

disconnection or network disconnection; Online play means that the device must be connected with the server to play, such as the server is broken or unable to connect to the server the program cannot be played.

• Select the program to be scheduled, and then click **Next**.

| Modify a Schedule   |       |                                        |                                    |             | ×               |
|---------------------|-------|----------------------------------------|------------------------------------|-------------|-----------------|
| Ø Basic Information |       |                                        | O Select Program                   |             | O Select Device |
|                     | Group | Name Please select the group v Program | m Please input the Progr Search Re | set         |                 |
|                     |       | Program                                | Group Name                         | Duration(s) |                 |
|                     | •     |                                        | Default Group                      | 19          |                 |
|                     |       |                                        |                                    |             |                 |
|                     |       |                                        |                                    |             |                 |
|                     |       |                                        |                                    |             |                 |
|                     |       |                                        |                                    |             |                 |

• Select the device to receive, and submit it to the administrator for review.

| Modify a Schedule |         |                               |                                |            |        | ×               |
|-------------------|---------|-------------------------------|--------------------------------|------------|--------|-----------------|
| Basic Information |         |                               | Select Pro                     | gram       |        | O Select Device |
|                   | Group N | ame Please select the group v | Please input the Device Search | Reset      |        |                 |
|                   |         | Device Name                   | Group Name                     | Resolution | Status |                 |
|                   |         | Outdoor Kiosk                 | Default Group                  | 720*1208   | Online |                 |
|                   |         |                               |                                |            |        |                 |
|                   |         |                               |                                |            |        |                 |
|                   |         |                               |                                |            |        |                 |
|                   |         |                               |                                |            |        |                 |

#### Step 6: Audit Program

After the administrator's approval, the system will automatically send the program to the device.

| Image: Texture of the second second secon | Dashboard / Information Publishing / Info    | Dashboard / Information Publishing / Information Publishing |                                 |               |                                 |                      |                            |                    |                     |                  |  |  |
|----------------------------------------------------------------------------------------------------|----------------------------------------------|-------------------------------------------------------------|---------------------------------|---------------|---------------------------------|----------------------|----------------------------|--------------------|---------------------|------------------|--|--|
| 20 Dashboard                                                                                                    | Dashboard Program Creation ×   Information P | ublishing ×                                                 |                                 |               |                                 |                      |                            |                    |                     |                  |  |  |
| 🖮 Program Management 🖂                                                                                                    | Program Scheduling Insert a message          |                                                             |                                 |               |                                 |                      |                            |                    |                     |                  |  |  |
| Information Publishing ~                                                                                                    | Schedule Name Please input the Sche          | Schedule Type                                               | Please select the publ $ \sim $ | Status        | Please select the stati $ \lor$ | Create Time          | 🖹 Starting Dati 🔸 Ending D | Q Search           | C Reset             |                  |  |  |
| Information Publishing                                                                                                    | + Add 2 Modify 🖹 Delete                      |                                                             |                                 |               |                                 |                      |                            |                    |                     | ۵ ۵              |  |  |
| A Program Status                                                                                                    | Code Schedule Name                           | Schedule Type                                               | Play Mode                       | Play Weekly   | Playing Date                    | Play Time            | Download Time              | Status             | Create Time         | Operation        |  |  |
| Playback Statistics                                                                                                    | 7 Scheduling_outdoor                         | Carousel                                                    | Local Play                      | 0,1,2,3,4,5,6 | 2021-07-02 To 202               | 00:00:00 To 23:59:59 | 2021-07-02 14:01:10        | Pending for Review | 2021-07-02 14:01:12 | ⊙ Audit ∠ Modify |  |  |
| 🖷 Device Management 🗸                                                                                                    |                                              |                                                             |                                 |               |                                 |                      |                            |                    |                     | Bibliete         |  |  |
| Ø System Management                                                                                                    | 6 schedule_16251946                          | Carousel                                                    | Local Play                      | 0,1,2,3,4,5,6 | 2021-07-02 To 202               | 00:00:00 To 23:59:59 | 2021-07-02 14:01:54        | Pending for Review | 2021-07-02 10:57:40 | ⊙ Audit ∠ Modify |  |  |
| Operation Overview      V                                                                                                    |                                              |                                                             |                                 |               |                                 |                      |                            |                    |                     | Bocke            |  |  |
|                                                                                                    |                                              |                                                             |                                 |               |                                 |                      |                            | Total 2            | 10/page v           | Go to 1          |  |  |
|                                                                                                    |                                              |                                                             |                                 |               |                                 |                      |                            |                    |                     |                  |  |  |

ZKTeco Industrial Park, No. 32, Industrial Road,

Tangxia Town, Dongguan, China.

Phone : +86 769 - 82109991

Fax :+86 755 - 89602394

www.zkteco.com

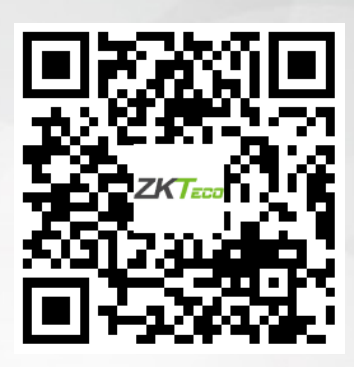

Copyright © 2022 ZKTECO CO., LTD. All Rights Reserved.